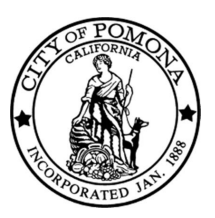

### City of Pomona — Building & Safety Division How to Register for Citizen Self Service

### Please visit this link:

https://connect.pomonaca.gov/energov\_prod/selfservice#/home

#### STEP 1

# Click on Login or Register

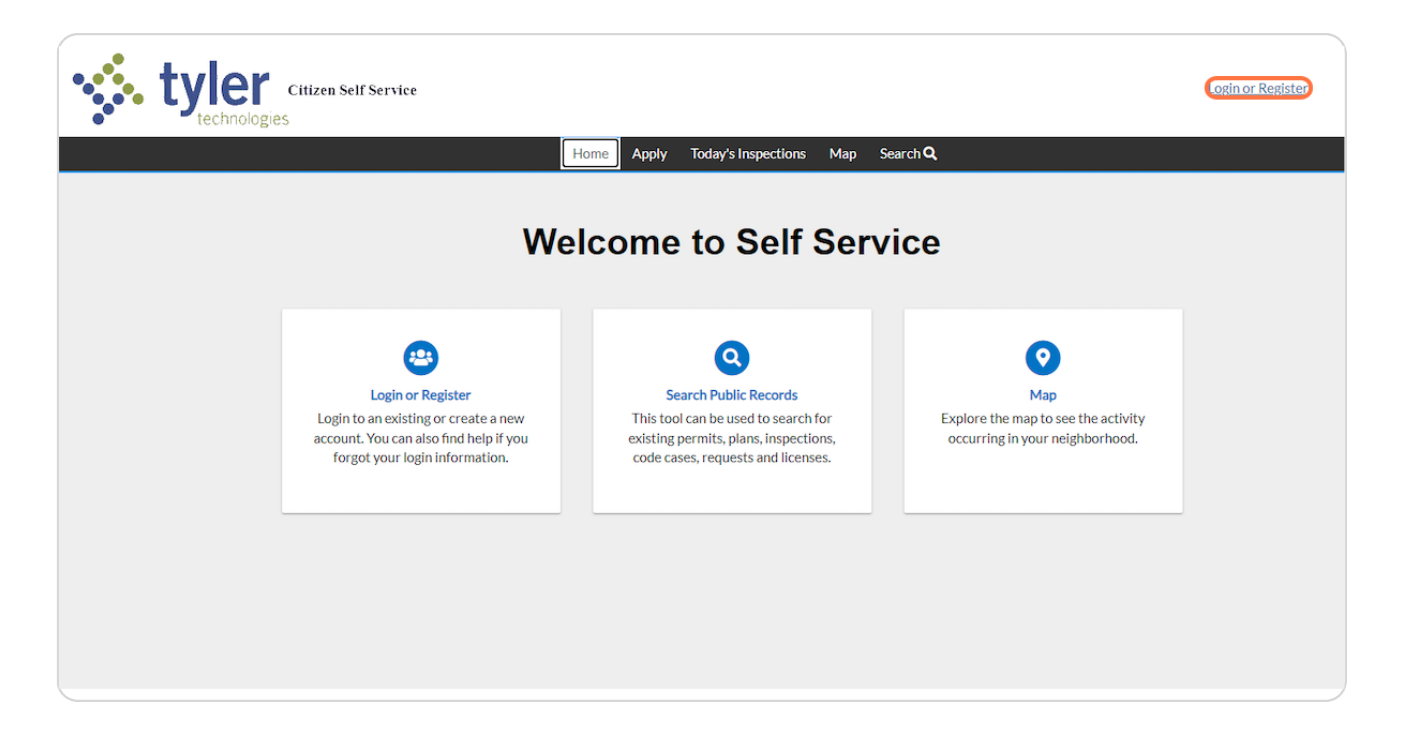

# Click on Sign up

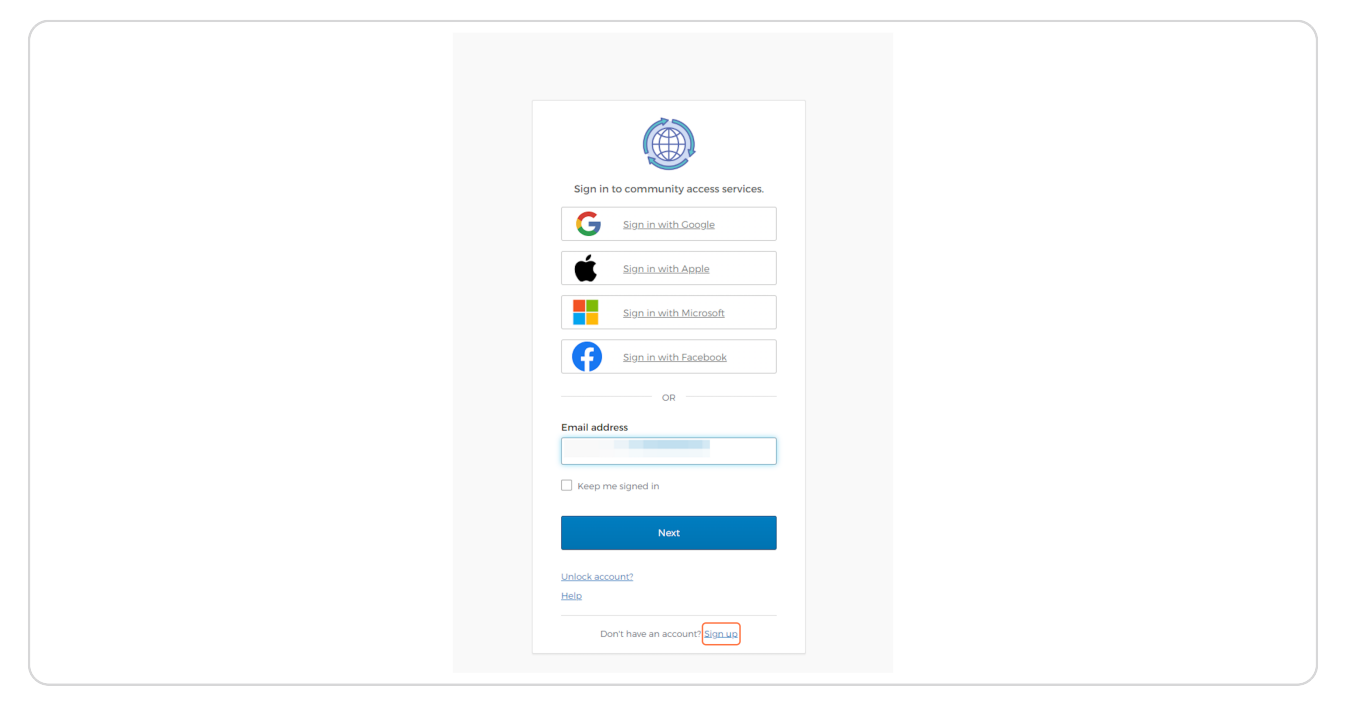

#### STEP 3

### Fill Out Required Fields

| Sign up                                                                                            |
|----------------------------------------------------------------------------------------------------|
| Email                                                                                              |
|                                                                                                    |
|                                                                                                    |
| First name                                                                                         |
| 1                                                                                                  |
|                                                                                                    |
| Last name                                                                                          |
|                                                                                                    |
| Mobile phone Optional                                                                              |
|                                                                                                    |
|                                                                                                    |
| Password                                                                                           |
| •                                                                                                  |
| Password requirements:                                                                             |
| At least 8 characters                                                                              |
| A lowercase letter     An uppercase letter                                                         |
| A number                                                                                           |
| <ul> <li>No parts of your username</li> <li>Your password cannot be any of your last 10</li> </ul> |
| passwords                                                                                          |
|                                                                                                    |
| Sign Up                                                                                            |
|                                                                                                    |

# Click on Sign Up

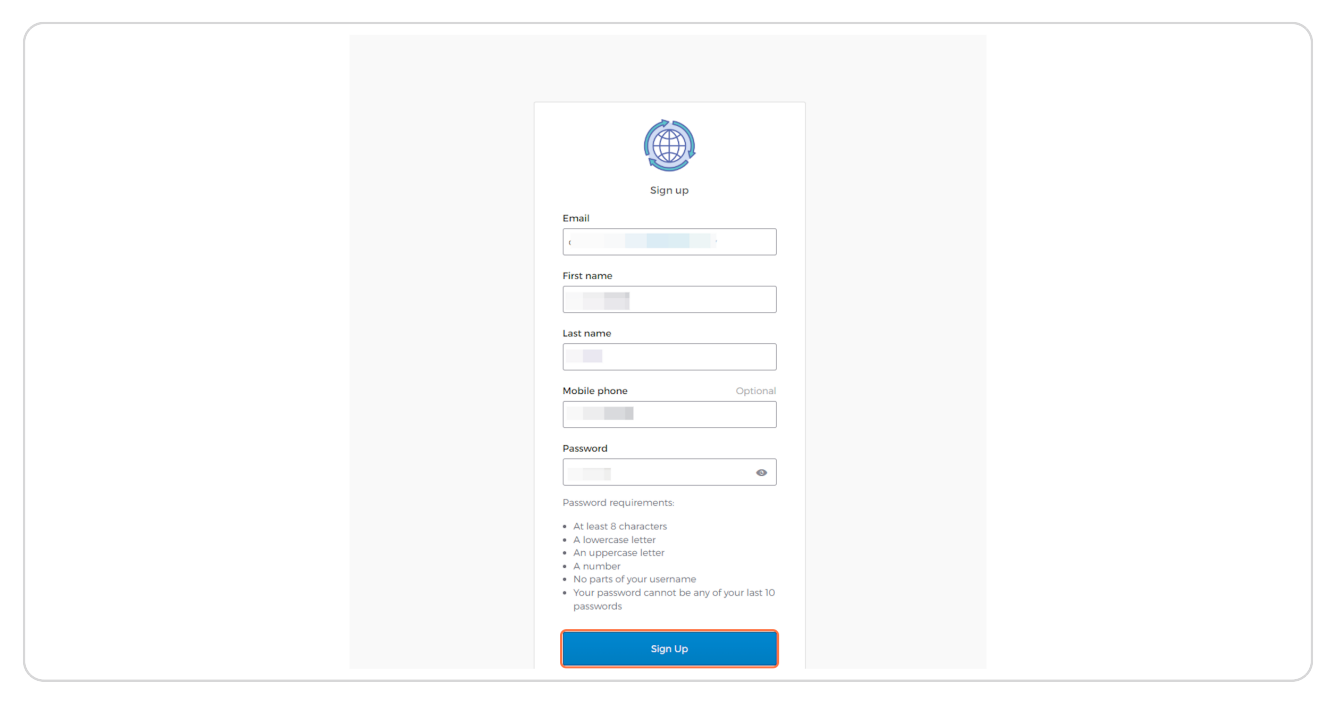

#### STEP 5

# Click on Continue

| • technolog | Home Annly Today's Inspections Man Search O                                                                                 |  |
|-------------|----------------------------------------------------------------------------------------------------|--|
|             |                                                                                                    |  |
|             | Kegistration                                                                                                    |  |
|             | Step 1 of 3: Acknowledgement                                                                                                |  |
|             | We have recently enhanced our security. Click on continue to validate your user information or create your profile with us. |  |
|             | Continue                                                                                                    |  |
|             |                                                                                                    |  |
|             |                                                                                                    |  |
|             |                                                                                                    |  |
|             |                                                                                                    |  |
|             |                                                                                                    |  |
|             |                                                                                                    |  |

|                                                    | cel Registration |
|----------------------------------------------------|------------------|
| Home Apply Today's Inspections Map Search <b>Q</b> |                  |
| Registration                                       |                  |
| Step 2 of 3: Personal Info                         |                  |
| First Name REQUIRED                                |                  |
| Middle Name                                        |                  |
| Last Name                                          |                  |
| Company                                            |                  |
| *Contact Preference                                |                  |
| * Email Address                                    |                  |
| Additional Contact Information                     |                  |
| Back Next                                          |                  |
|                                                    |                  |

# Fill out the required information below

#### STEP 7

### **Click on Next**

| Citizen Self Service           |                                                    | Cance     | el Registration |
|--------------------------------|----------------------------------------------------|-----------|-----------------|
|                                | Home Apply Today's Inspections Map Search <b>Q</b> |           |                 |
| Registration                   |                                                    |           |                 |
| Step 2 of 3: Personal Info     |                                                    |           |                 |
| First Name                     |                                                    | *REQUIRED |                 |
| Middle Name                    |                                                    |           |                 |
| Last Name                      |                                                    |           |                 |
| Company                        |                                                    |           |                 |
| * Contact Preference           | ~ ·                                                |           |                 |
| * Email Address                |                                                    |           |                 |
| Additional Contact Information |                                                    |           |                 |
|                                | Back Next                                          |           |                 |
|                                |                                                    |           |                 |
|                                |                                                    |           |                 |

| tyler | Citizen Self Service<br>S |                                             |           | Cancel Registration |
|-------|---------------------------|---------------------------------------------|-----------|---------------------|
|       |                           | Home Apply Today's Inspections Map Search Q |           |                     |
|       | Registration              |                                             |           |                     |
|       | Step 3 of 3: Address      |                                             |           |                     |
|       | * Address                 | Apartment, suite, unit, floor, (optional)   | *REQUIRED |                     |
|       | City                      |                                             |           |                     |
|       | State                     |                                             |           |                     |
|       | Postal Code               |                                             |           |                     |
|       |                           | Back Submit                                 |           |                     |

# Fill out the Required Information

#### STEP 9

### **Click on Submit**

| tyler | Citizen Self Service |                                             | Cancel Registration |
|-------|----------------------|---------------------------------------------|---------------------|
|       | Registration         | Home Apply loday's inspections Map Search Q |                     |
|       | Step 3 of 3: Address |                                             |                     |
|       | * Address            |                                             | "REQUIRED           |
|       | City<br>State        | Apartament, suite, umi, nooi, (optional)    |                     |
|       | Postal Code          | Back Submit                                 |                     |
|       |                      |                                             |                     |
|       |                      |                                             |                     |

# This is your homepage for The City of Pomona- Citizen Self Service

|                   | Dashboard Hom | e Apply MyWork Toda | y's Inspections Map Search | ۹     |   |
|-------------------|---------------|---------------------|----------------------------|-------|---|
| My Permits        |               |                     |                            |       |   |
| Attention         | Pending       | Active              | Recent                     | Draft |   |
| 0                 | 0             | 0                   | 0                          | 0     |   |
| → View My Permits |               |                     |                            |       |   |
| My Plans          |               |                     |                            |       | _ |
| Attention         | Pending       | Active              | Recent                     | Draft |   |
| 0                 | 0             | 0                   | 0                          | 0     |   |
|                   |               |                     |                            |       |   |